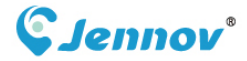

# **Quick Guide** H Series Camera

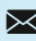

🔀 support@jennov.com

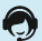

U.S Hotline: +1 3239021978

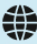

www.jennov.com(24 Hours Online Service)

## Catalogs

| 01 Download & Register the Application1    |
|--------------------------------------------|
| 02 Camera Introduction5                    |
| 03 Set up the Camera - Plan A (Bluetooth)7 |
| 04 Set up the Camera - Plan B (Soft-AP)10  |
| 05 Test the Signal and All Set-up13        |
| 06 Install the Camera14                    |
| 07 Introduction to basic functions15       |
| 08 FAQ16                                   |
| 09 Warranty Activation17                   |

#### 01 Download & Register the Application

Here are two methods to download the "**AJCloud**" app. Please choose the one that is convenient for you.

Method 1: Scan the following QR codes according to the mobile system to download the app.

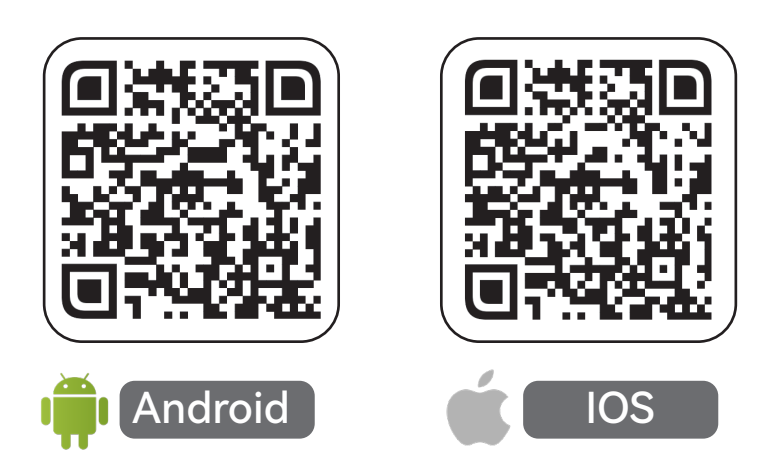

Method 2: You can go to the app store and search for AJCloud to download the app.

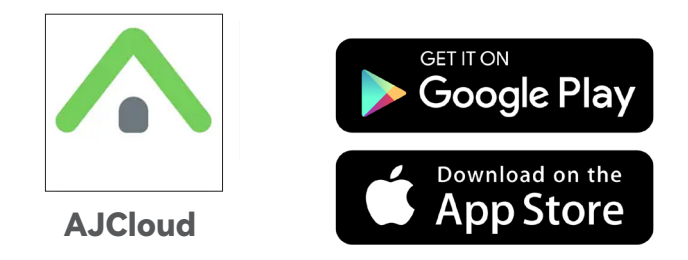

\*The app is free. If you receive a prompt to pay when downloading, please contact customer service for assistance.

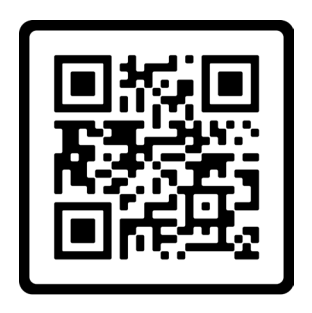

**Online Customer Service** 

## Register the AJCloud Account

\*Please connect the device to the app successfully before installing it in the desired location.

#### Register an AJCloud account using an email address.

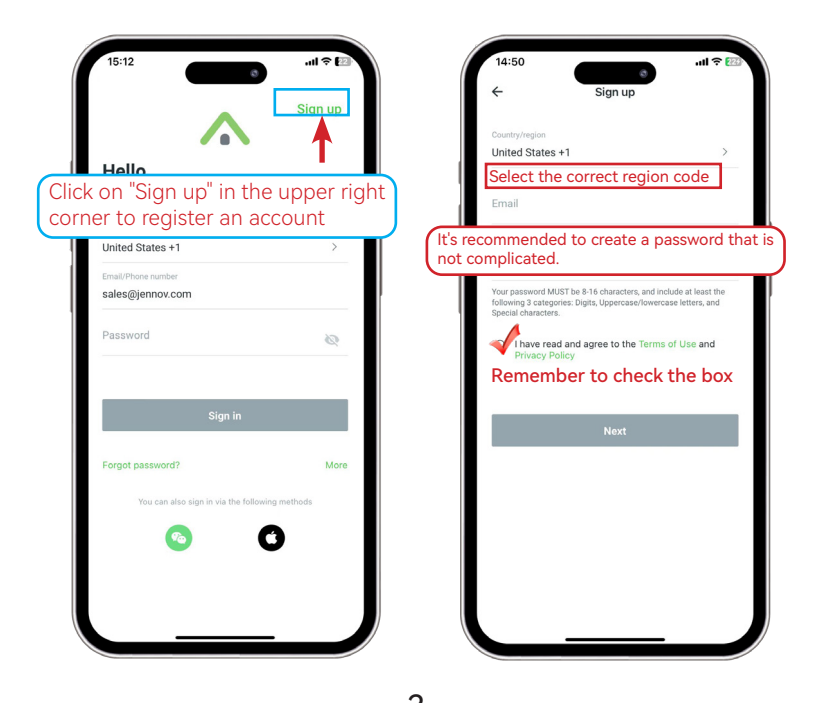

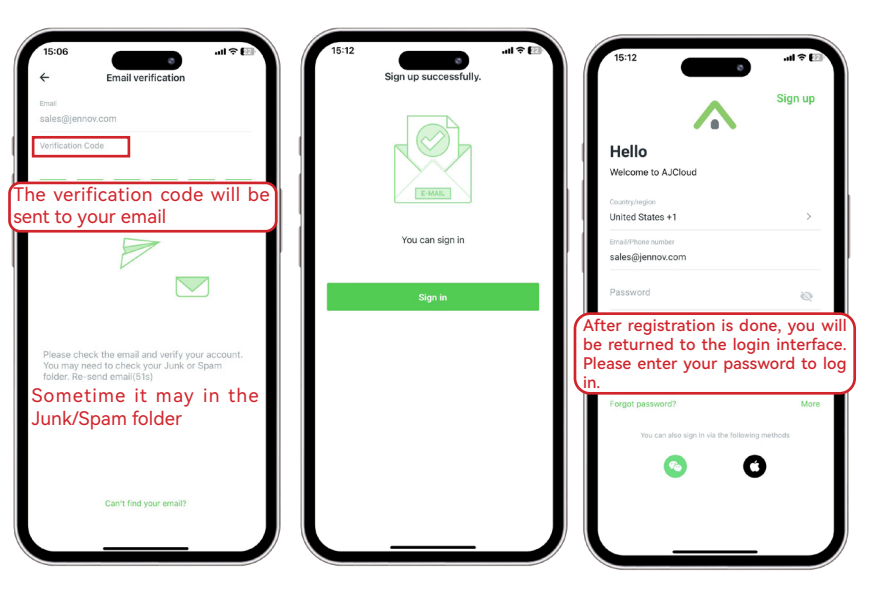

\* If you cannot find the verification code in your e-mail, please try to register with another e-mail address.

\* If you are unable to register an APP account using email , please scan the QR code below to contact online customer service.

-4-

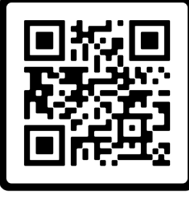

Online Customer Service

#### 02 Camera Introduction

#### Step 1: Turning on the Camera

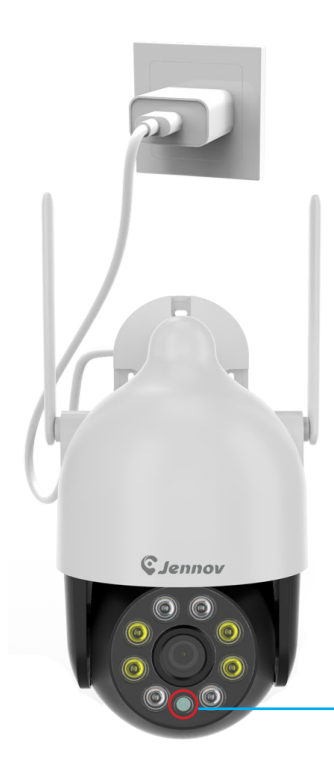

Power up using the USB DC adapter included in the box.

After powering on for the first time, it will perform a self-check rotation and the indicator light will light up.

LED indicator

-5-

#### Step 2: Resetting the device

Please press and hold the reset button for **8-10 seconds** before connecting the camera, wait a few seconds for the voice prompt.

After successful reset, the device will perform self check rotation, and the indicator light will flash.

**TF Card**: It is recommended to use a genuine TF card with a capacity of 32–128GB, Class 10, 32FAT format ,which is suitable for camera use.

Reset Button

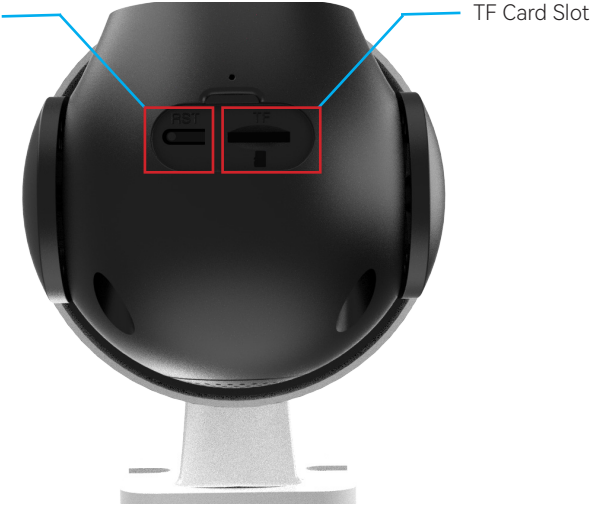

Note: Please reset the device before each reconnection. It is recommended to place the device near the router for the initial connection.

## 03 Set up the Camera -Plan A (Bluetooth)

First, please turn on the Bluetooth function on your phone.

-7-

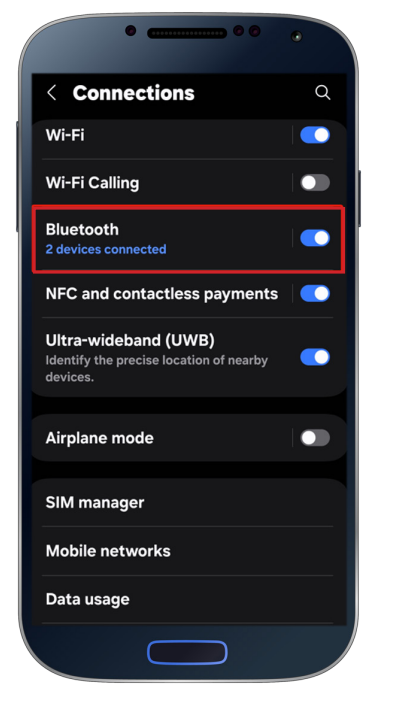

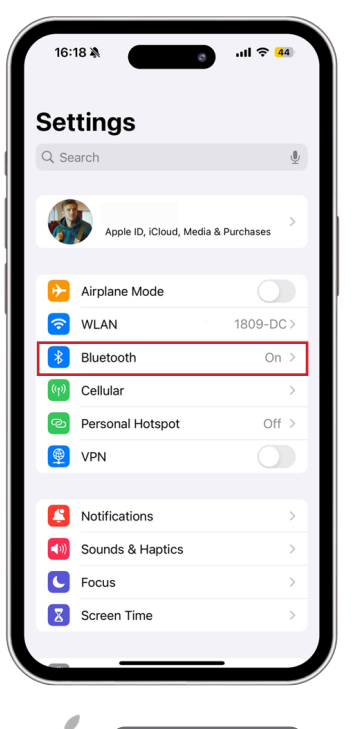

IOS

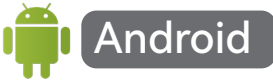

#### Then run the "AJCloud" APP to connect to the camera.

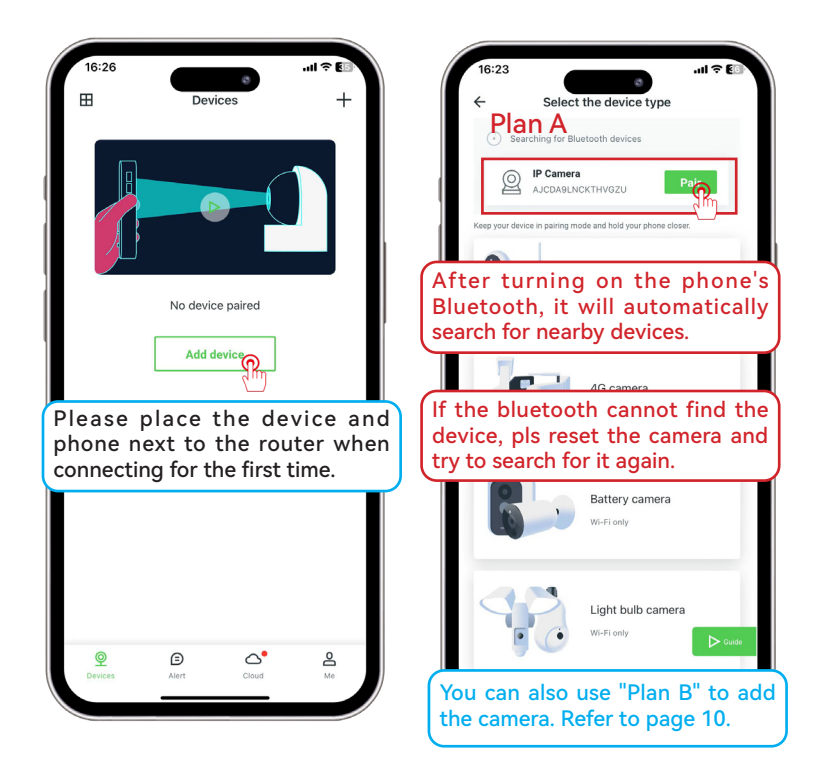

-8-

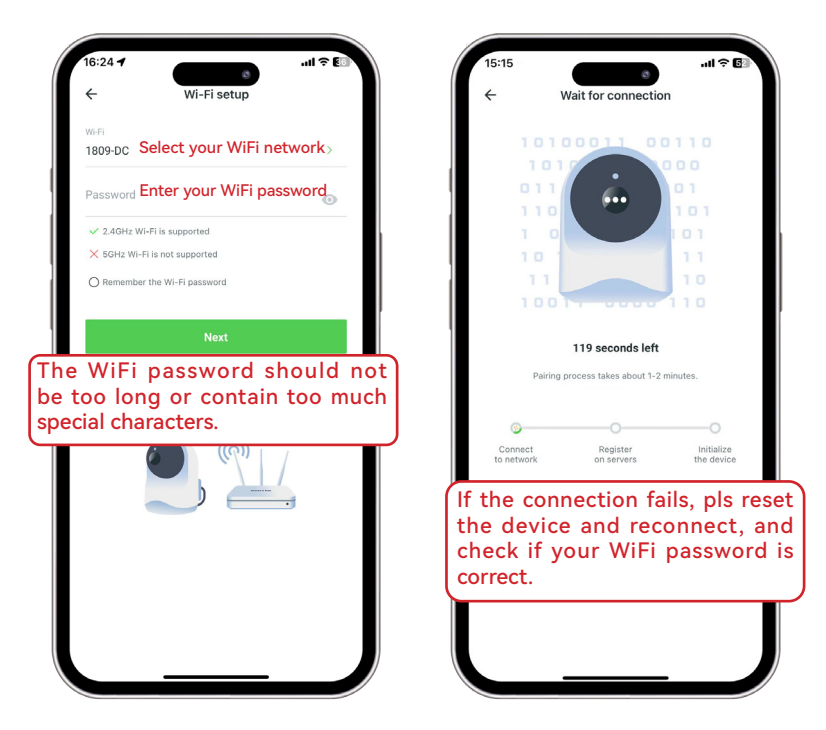

\* For detailed connection methods of Plan B, please refer to page 10.

### 04 Set up the Camera - Plan B (Soft-AP/Hotspot connection)

-10-

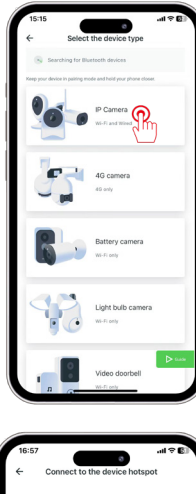

| <b>10.0</b> |                                            | all 👻               | <b>6</b> |
|-------------|--------------------------------------------|---------------------|----------|
| ÷           | Connect to the de-                         | vice hotspot        |          |
|             | al V Jone<br>Chemis WAM                    |                     |          |
|             | WLAN                                       |                     |          |
|             | <ul> <li>AJCXXXX</li> </ul>                | 1                   |          |
|             | DIDDEE ANETHOM.                            |                     |          |
|             | Aptinue-2.40                               |                     |          |
|             | Actival-60                                 |                     |          |
|             | alimiter                                   |                     |          |
|             | and-free                                   | * (1)               |          |
|             | Chinahan Autob                             | 0                   |          |
|             | Arter the connection is succ<br>AJCloud ap | estia, Jetum to the |          |
|             | Go to setti                                | P.                  |          |
|             | Connect the device                         | automatically       |          |

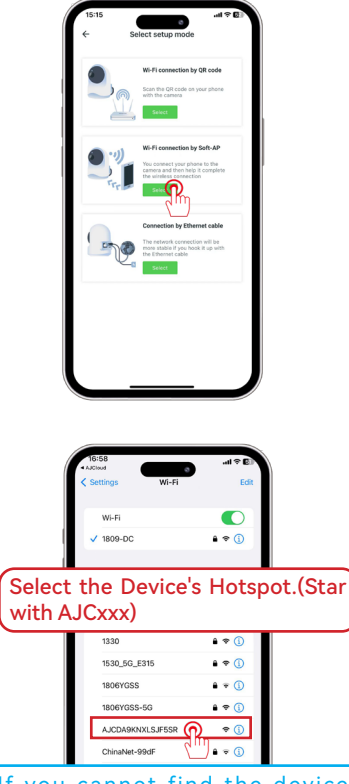

If you cannot find the device's hotspot, pls reset the device and try again.

| 17:24 -<br>• AJClou           | 0              | .ıli 🗢 🕼     |
|-------------------------------|----------------|--------------|
| < Sett                        | Wi-Fi          | Edit         |
| Wi-Fi                         |                |              |
| ✓ AJCDA9KNX<br>Unsecured Netw | LSJF5SR<br>ork | <b>∻</b> (j) |
| Go back to                    | o the AJ(      | Cloud APP    |
| OTHER NETWORKS                | 5              |              |
| 1330                          |                | 🔒 🗢 🚺        |
| 1806YGSS                      |                | ê 🗢 🚺        |
| ChinaNet-99                   | dF             | ê 후 🚺        |
| ChinaNet-r6                   | 2i             | ê 🕈 🚺        |
| FYD1810                       |                | 🕯 🗢 🚺        |
| IPCAM-1137                    | 19             | 🔒 🗢 🚺        |
| Tineco_0145                   |                |              |
| XDYY                          |                | ê 🗢 🚺        |
| XINDA                         |                | ê 🕈 🚺        |
| 瑞康羊奶                          |                | ê 🗟 î        |

| 17:25<br>←                                                                                                    | Wi-Fi Settings                                                                                                    | <b>₹</b> 40                                  |
|----------------------------------------------------------------------------------------------------|----------------------------------------------------------------------------------------------------|----------------------------------------------|
| Choose a netw                                                                                                    | ork                                                                                                    |                                              |
| IPCAM-113719                                                                                                    |                                                                                                    | ()                                           |
| XINDA                                                                                                    |                                                                                                    | ()                                           |
| 1809-DC                                                                                                    | Select your 2.4GH                                                                                                    | z WiF                                        |
|                                                                                                    |                                                                                                    | ()                                           |
| After con<br>notspot,<br>APP the<br>WiFi setti                                                                           | nnecting to the c<br>when you return f<br>page will jump t<br>ng interface                                           | levice<br>to the<br>o the                    |
| After con<br>notspot,<br>APP the<br>WiFi setti                                                                           | nnecting to the c<br>when you return f<br>page will jump t<br>ng interface                                           | levice<br>to the<br>to the                   |
| After con<br>notspot,<br>APP the<br>WiFi setti<br>Ruikang<br>1806YGSS                                                    | nnecting to the c<br>when you return t<br>page will jump t<br>ng interface                                           | levice<br>to the<br>o the                    |
| After con<br>notspot,<br>APP the<br>WiFi setti<br>Ruikang<br>1806YGSS<br>(xE7/x91/x9E/x                                  | nnecting to the c<br>when you return t<br>page will jump t<br>ng interface                                           | evice<br>to the<br>o the                     |
| After con<br>hotspot,<br>APP the<br>WiFi setti<br>Ruikang<br>1806YGSS<br>\xE7\x91\x9E\x<br>Tineco_0145                   | nnecting to the c<br>when you return 1<br>page will jump t<br>ng interface<br>esw8a\w87\xe7\x8E\x8a\we5\xasy<br>86   | evice<br>to the<br>o the<br>e                |
| After con<br>hotspot,<br>APP the<br>WiFi setti<br>Ruikang<br>1806YGSS<br>VxE7/x91/x9E/x<br>Tineco_0145<br>DIRECT-93-HP L | nnecting to the c<br>when you return f<br>page will jump t<br>ng interface<br>E5\x8A\x87\xE7\x8E\x8A\xE5\xA5\x<br>86 | evice<br>to the<br>o the<br>©<br>©<br>©<br>© |

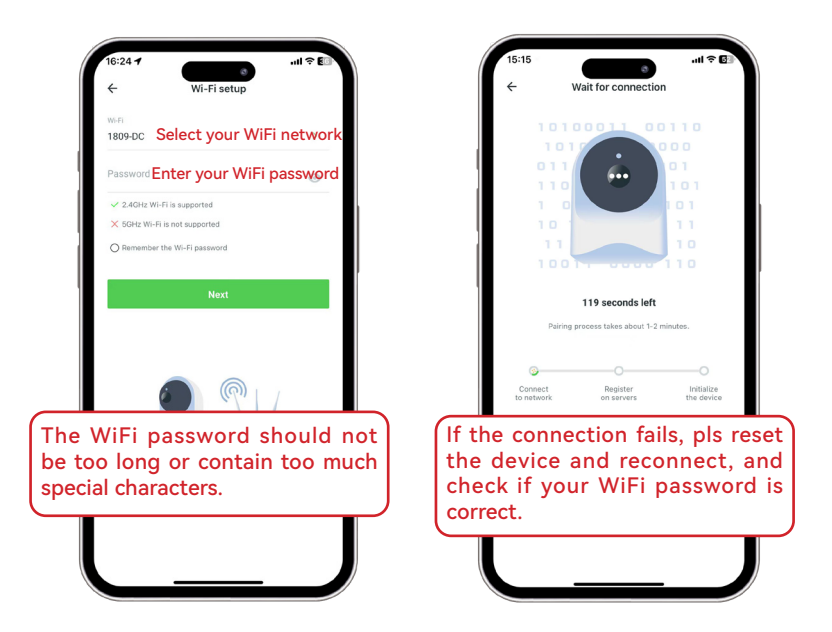

\*You can also scan the QR code below to watch the connection video or contact customer service.

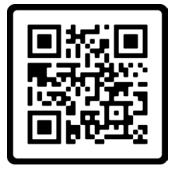

**Operation Guidance Video** 

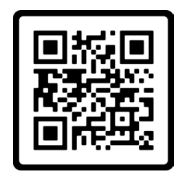

**Online Customer Service** 

## 05 Test the Signal and All Set-up

| 16:24I ? (1)<br>Pair succeeded   | 16:25 .ul r E<br>Wi-Fi signal          |
|----------------------------------|----------------------------------------|
|                                  |                                        |
| Name the IP Camera               | Good                                   |
| AJCDA9LNCKTHVGZU                 | Wi-Fi signal at current location       |
| Front door Back yard Living room |                                        |
| Baby Pet Kitchen Garage          | If the WiFi signal is weak, move the   |
| Office                           | camera to test again until it's strong |
| ок                               |                                        |
|                                  | ок                                     |

\*If you would like to know more detailed product information, please visit our official website to download the detailed user manual.

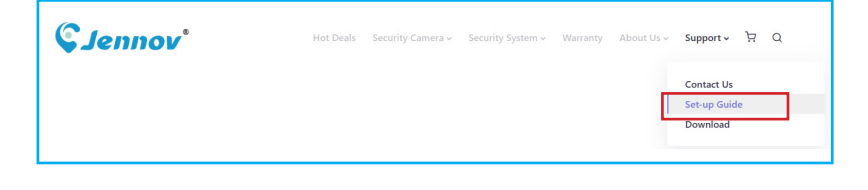

-13

#### 06 Install the Camera

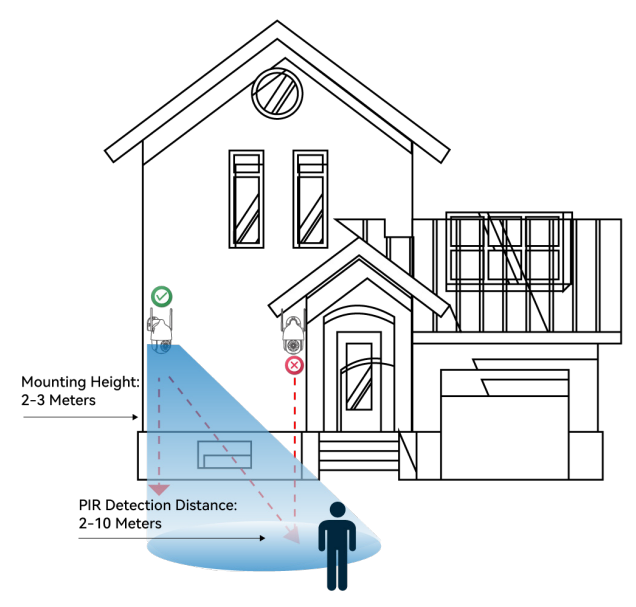

• For outdoor use, the camera MUST be installed upside down for better waterproof performance and better PIR motion sensor's efficiency.

• Install the camera 2-3 meters (7-10 ft) above the ground. This height maximizes the detection range of the PIR motion sensor.

• For better motion detection performance, please install the camera angularly.

NOTE: If a moving object approaches the PIR sensor vertically, the camera may fail to detect motion.

#### 07 Introduction to basic functions

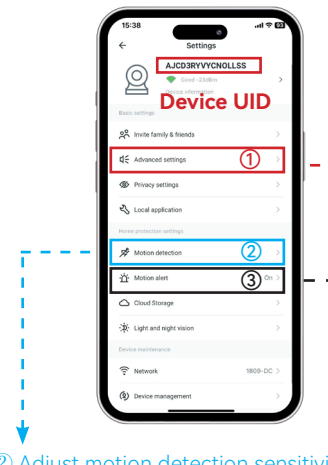

2 Adjust motion detection sensitivity.

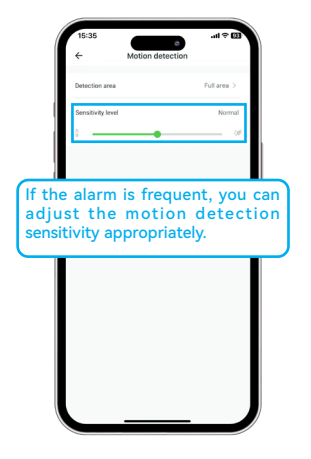

-15-

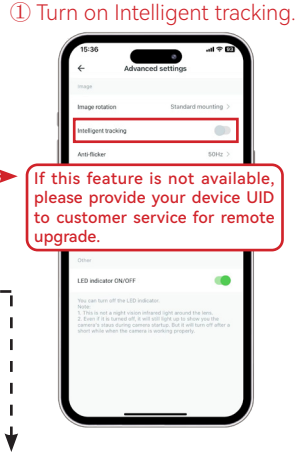

③ Set alarm time period and alarm notification form.

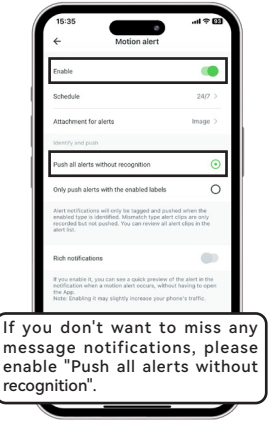

## 08 FAQ

#### (1) The camera cannot connect to WiFi:

1. Make sure the camera is powered on properly. (If there is an indicator light on the camera).

2. When connecting for the first time, it's recommended to press and hold the camera reset button 8s-10s to reset.

3. An overly long WiFi password or one that includes special symbols may prevent the app from properly recognizing the password.

Warm reminder: Some cameras only support 2.4GHz WiFi and do not support 5GHz WiFi.

#### (2) The camera disconnected while in use:

1. The camera is too far from the router, causing poor WiFi signal reception. Pls take the camera to the router for resetting and re-adding, and check if the WiFi signal value is stable.

2. There are other interference between the camera and the router, such as walls, glass, and other electronic products.

3. The camera is not powered on properly. Please replace the power supply and try again.

Do you have any other questions? Please feel free to contact us anytime!

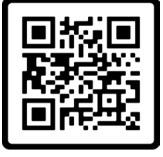

Online Customer Service

-16-

## 09 Warranty Activation

We offer you 12 months free warranty. You can activate your warranty by choosing one of the following methods!

#### Method 1:

(1) Scan the QR code below to submit a warranty activation application.

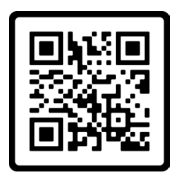

## Free Warranty

#### Method 2:

(1) Send us an email with the subject line "Warranty Activation".

(2) Include your order number and order date in the email content.

Note:

1. Please make sure your order number and email are correct so that we can activate the warranty for you successfully.

2. We will notify you of the result of warranty activation within 12 hours.

## **Contact us**

www.jennov.com

🖂 support@jennov.com

🕲 U.S Hotline: +1 3239021978

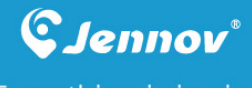

## Everything is in view

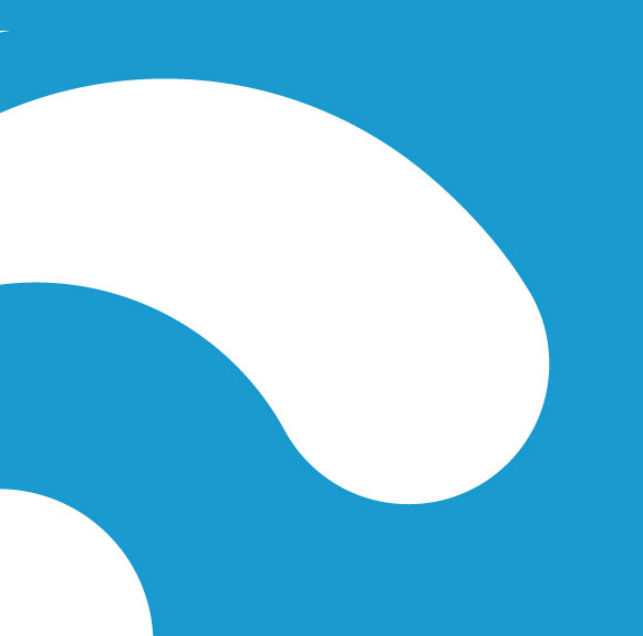